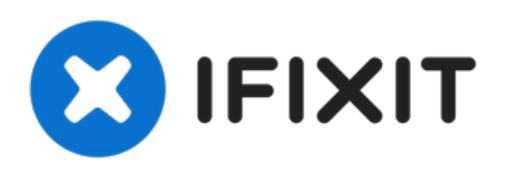

# Cómo conectar una impresora e imprimir

Escrito por: Leah Walker

| Screensaver<br>Disabled                                                                                     | •         |
|----------------------------------------------------------------------------------------------------|-----------|
| Search and Assistant                                                                                        |           |
| Preferred search engine<br>Google                                                                           | Configure |
| Google Assistant<br>Disabled                                                                                | •         |
| Apps                                                                                                    |           |
| Manage your apps                                                                                            | •         |
| Developers                                                                                                  |           |
| Linux development environment (Beta)<br>Run Linux tools, editors and IDEs on your Chrome device. Learn more | Turn on   |
| Advanced 👻                                                                                                  |           |

## **INTRODUCCIÓN**

A continuación se explica cómo conectar una impresora e imprimir información utilizando un Chromebook:

#### Paso 1 — Conectar una impresora

|   | Screensaver                                                                                                 |           |  |
|---|----------------------------------------------------------------------------------------------------|-----------|--|
|   | Disabled                                                                                                    | ·         |  |
|   | Search and Assistant                                                                                        |           |  |
|   | Preferred search engine<br>Google                                                                           | Configure |  |
|   | Google Assistant<br>Disabled                                                                                | ,         |  |
|   | Apps                                                                                                    |           |  |
|   | Manage your apps                                                                                            | *         |  |
|   | Developers                                                                                                  |           |  |
| • | Linux development environment (Beta)<br>Run Linux tools, editors and IDEs on your Chrome device. Learn more | Turn on   |  |
|   | Advanced 👻                                                                                                  |           |  |

- Abra su configuración.
- Seleccione Avanzado y haga clic en Impresión

### Paso 2 — Seleccione su impresora

|   | Q. Search settings                                                                                       |                    |   | Q. Search settings                                             |   |
|---|----------------------------------------------------------------------------------------------------|--------------------|---|----------------------------------------------------------------|---|
|   | ← Printers                                                                                               | Q. Search printers |   | Files                                                          |   |
|   |                                                                                                    |                    |   | Disconnect Google Drive account                                |   |
|   | Add printers to your profile<br>Save detected printers to your profile, or add a new printer. Learn more |                    |   | Network file shares                                            | • |
|   | Add printer                                                                                              | e.                 |   | Printing                                                       |   |
|   | HP Office.Jet Pro 9020 series [BA3AB5]                                                                   | Save               |   | Printers                                                       |   |
|   |                                                                                                    |                    |   | Print jobs<br>View and manage print jobs                       | Ľ |
|   |                                                                                                    |                    |   | Scan documents and images                                      |   |
|   |                                                                                                    |                    |   | Accessibility                                                  |   |
| • |                                                                                                    |                    | ^ | Always show accessibility options in the system menu           |   |
|   |                                                                                                    |                    |   | Manage accessibility features<br>Enable accessibility features | , |
|   |                                                                                                    |                    |   |                                                                |   |
|   | o 📋 o                                                                                                    |                    |   | o 💿 💿                                                          |   |

- A continuación, haga clic en impresoras y seleccione su impresora
- A continuación, pulse Guardar

#### Paso 3 — Imprimir un documento

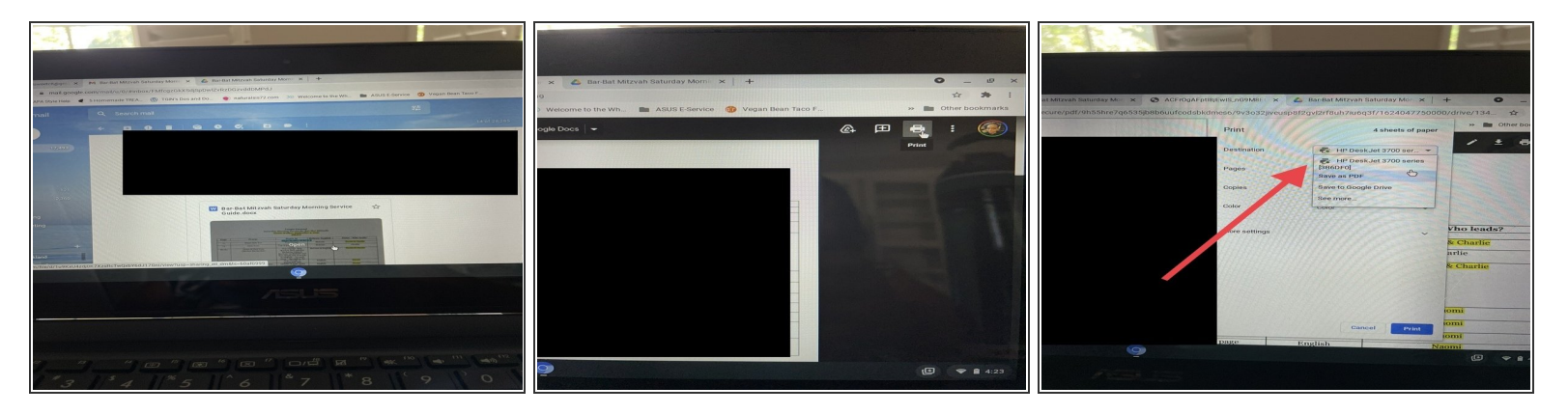

- Abra el documento que desea imprimir, haga clic en Imprimir, haga clic en Destino y en la impresora adecuada desde la que va a imprimir.
- Haga clic en Páginas para seleccionar la cantidad de páginas que se imprimirán.
- Haga clic en Copias para la cantidad de veces que se imprimirá una página
- Haga clic en Color para especificar si va a imprimir en blanco y negro o en color
- Haga clic en Imprimir